# **DrChrono Lab API and Webhook**

Last modified on 01/30/2025 6:07 pm EST

# **Pre-Requisite**

This **article** will help provide an overview of creating a DrChrono app instance. We also have an article to connect with our **API via Postman**.

To start, please send an email to api@drchrono.com. Aside from our API scopes and User Permissions, a specialist will need to enable the Lab Vendor permission for your application to be able to POST to our lab APIs. Provide the name of your DrChrono API app and the name of the lab you are connecting to.

# **DrChrono Lab API**

Our Lab endpoints have a required sequence.

- When you receive orders, submit them to api/lab\_orders so the user can view them in DrChrono -> If there is a lab requisition pdf, submit them to api/lab\_documents
- Submit the test values via api/lab\_tests endpoint
- Submit the lab result pdf via api/lab\_documents endpoint
- Submit the final results via api/lab\_results endpoint

## Sublab API

When creating a lab order via API, the sublab is a required field. The sublab is an identifier for your laboratory. For instance, I am looking to connect to a Lab called "Custom DRC Labs". I will first need to create a sublab for my lab and store it inside the DrChrono system.

Here is a POST call to accomplish a new sublab creation.

```
POST https://app.drchrono.com/api/sublabs
{
    "facility_code": "00999CL",
    "name": "Custom DRC Labs"
}
```

Please ensure you save the "id" from the response.

[To note, in the api/sublab response the "vendor\_name" comes from the DrChrono API Specialist. When requesting lab vendor access, the specialist will input the name of the lab. If you would like a different name please specify in the support ticket.]

# Lab Order

JSON example for submitting an order via API.

If you are including a lab requisition form, please use the api/lab\_documents endpoint and set "type" to REQ.

```
curl --location 'https://app.drchrono.com/api/lab_documents' \
--header 'Authorization: Bearer 123456' \
--form 'document=@"/Users/your.macbook/Downloads/LAB DOCUMENT A.pdf"' \
--form 'lab_order="11104895"' \
--form 'type="REQ"'
```

The patient's lab order should show in the patient chart > Lab Orders.

|                                                             | Oklahoma Ye     | ars Female 8 months,       | 3 weeks old Apr 21, 2024  |                               |              |        |
|-------------------------------------------------------------|-----------------|----------------------------|---------------------------|-------------------------------|--------------|--------|
|                                                             | Chart ID:       | YEOK000001                 |                           | Primary Provider:             | Assaad Said  |        |
|                                                             | Phone:          | <u>(814) 555-5555</u>      |                           | Date Added:                   | Dec 17, 2024 |        |
|                                                             | Email:          | YROKC@TEST.                | com                       | Last Scheduled Appt:          | None         |        |
| 🖶 🖨 🌄                                                       | Address:        | 262 pathway av             | e, Royal Oak, UT 84059    | Next Scheduled Appt:          | None         |        |
| CDS: Patient m<br>Flags: None<br>Manage Lal<br>Custom DRC L | b Orders<br>abs | d medications Patient must | have documented allergies |                               |              | Filte  |
| Appointment                                                 | Tests           | Date \$                    | Documents                 |                               |              | Status |
| N/A                                                         |                 | 1/13/25 5:51 PM            | Requisition Form - 1/1    | 3/25 6:01 PM (Download) (Fax) |              | Sent   |

Lastly, to update a status make a PATCH call to the lab\_orders API.

| PATCH https://app.drchrono.com/api/lab_orders/11104895 |  |
|--------------------------------------------------------|--|
| {                                                      |  |
| "status": "R"                                          |  |
| }                                                      |  |

#### Here is a complete list of lab order status.

| Value | Note                                      |
|-------|-------------------------------------------|
| Ν     | Not Sent                                  |
| А     | ABN Required (Advance Beneficiary Notice) |
| S     | Sent                                      |
| R     | Results Received                          |
| E     | Error                                     |

| Р | Preliminary Results |
|---|---------------------|
| Q | Queued              |
| С | Canceled            |

## Lab Tests

Submit the test values here, you can input as many tests per order.

#### JSON example

```
POST https://app.drchrono.com/api/lab_tests
[
  {
     "lab order": 11104895,
     "code": "your unique code",
     "name": "customdrclabs Testing Result",
     "description": "description for ICD-10 code",
     "collection_date": "2025-01-14T13:30:00",
     "internal_notes": "Lab notes here",
     "report_notes": "report notes",
     "status": "F",
     "specimen_source": "string",
     "specimen condition": "string2",
     "specimen_total_volume": 10
  },
  {
     "lab_order": 11104895,
     "code": "your unique code",
     "name": "customdrclabs Testing Result",
     "description": "description for ICD-10 code",
     "collection_date": "2025-01-14T13:30:00",
     "internal_notes": "Lab notes here",
     "report_notes": "report notes",
     "status": "F",
     "specimen_source": "string",
     "specimen_condition": "string2",
     "specimen total volume": 11
  }
]
```

### Lab Document

```
curl --location 'https://app.drchrono.com/api/lab_documents' \
--header 'Authorization: Bearer 123456' \
--form 'document=@"/Users/your.macbook/Downloads/LAB DOCUMENT B.pdf"' \
--form 'lab_order="11104895"' \
--form 'type="RES"'
```

The DrChrono patient chart orders page should look like this.

|                                       | Chart ID:            | YEOK000001                        | Primary Provider:                                                        | Primary Provider: Assaad Said       |            | New Referral  |  |
|---------------------------------------|----------------------|-----------------------------------|--------------------------------------------------------------------------|-------------------------------------|------------|---------------|--|
|                                       | Phone:               | <u>(814) 555-5555</u>             | Date Added:                                                              | Dec 17, 2024                        | Apple Heat | th App Data   |  |
|                                       | Email:               | YROKC@TEST.com                    | Last Scheduled Appt:                                                     | None                                |            |               |  |
| 🚽 🖶 📾 🌄                               | Address:             | 262 pathway ave, Royal Oak, UT 84 | 059 Next Scheduled Appt:                                                 | None                                |            |               |  |
| Flags: None<br>Manage L<br>Custom DRC | .ab Orders<br>: Labs |                                   |                                                                          |                                     | Filter     | + New order 🗸 |  |
| Appointment                           | Tests                | Date \$                           | Documents                                                                |                                     | Status     |               |  |
| N/A                                   | description for ICD- | 10 code 1/13/25 5:51 PM           | Requisition Form - 1/13/25 6:01 PN<br>Lab Result - 1/16/25 10:24 PM (Dov | l (Download) (Fax)<br>wnload) (Fax) | Sent       | Cancel Order  |  |

The "type" field will determine the type of document upload. Here is a complete list of the "type" values.

| Value | Note                                |
|-------|-------------------------------------|
| REQ   | Requisition Form                    |
| RES   | Lab Results                         |
| R-A   | Requisition Form and ABN            |
| ABN   | ABN (Advance Beneficiary<br>Notice) |

# Lab Results

The last step of the sequence is to submit the results. If you submitted more than one tests for an order, ensure you include them in the request. To note, you can always update the test results later using the PATCH /api/lab\_results/id HTTP request.

```
POST https://app.drchrono.com/api/lab_results
[
{
  "status": "F",
  "abnormal status": "N",
  "document": 17836725,
  "is_abnormal": false,
  "lab_test": 156196635,
  "lab_order": 11104895,
  "normal_range": "70.0 99.0",
  "observation_description": "Total White Blood Cell Count",
  "observation_code": "26464-8",
  "test_performed": "2023-06-27T12:27:58",
  "unit": "5*3/l",
  "value": "7.1",
  "value_is_numeric": "True",
  "comments": "input comments"
},
{
  "status": "F",
  "abnormal_status": "N",
  "document": 17836725,
  "is abnormal": false,
  "lab_test": 156196636,
  "lab_order": 11104895,
  "normal_range": "30.0 49.0",
  "observation_description": "Total X Cell Count",
  "observation_code": "26464-8",
  "test_performed": "2023-06-27T12:27:58",
  "unit": "5*3/l",
  "value": "3.1",
  "value_is_numeric": "True",
  "comments": "input comments"
}
]
```

# Lab Webhook

The lab order API has a webbook for when the order was created, modified, and deleted. You can subscribe to those events from the API page (Account > API).

#### Webhook

| Name         | Hook 1                                                                    |
|--------------|---------------------------------------------------------------------------|
| Callback URL | https://hook.us1.make.com/vic6g9jkotayml                                  |
| Secret Token | Show                                                                      |
| Verify       | This webhook is verified                                                  |
| Active       | Ve will deliver event detail when this hook is triggered.                 |
| Events       | Let me select individual events $\sim$                                    |
|              | APPOINTMENT_CREATE: Any time an appointment is created                    |
|              | APPOINTMENT_DELETE: Any time an appointment is deleted                    |
|              | APPOINTMENT_MODIFY: Any time an appointment is modified                   |
|              | CASH_PAYMENT_DELETE: Any time a patient payment is deleted                |
|              | CLINICAL_NOTE_LOCK: Any time a clinical note is locked                    |
|              | CLINICAL_NOTE_UNLOCK: Any time a clinical note is unlocked                |
|              | LAB_ORDER_CREATE: Any time a lab order is sent                            |
|              | LAB_ORDER_DELETE: Any time a lab order is deleted.                        |
|              | LAB_ORDER_MODIFY: Any time a lab order is modified.                       |
|              | LINE_ITEM_CREATE: Any time a line item is created                         |
|              | LINE_ITEM_DELETE: Any time a line item is deleted                         |
|              | LINE_ITEM_MODIFY: Any time a line item is modified                        |
|              | LINE_ITEM_TRANSACTION_DELETE: Any time a line item transaction is deleted |
|              | PATIENT_ALLERGY_CREATE: Any time a patient allergy is created             |
|              | PATIENT_ALLERGY_MODIFY: Any time a patient allergy is modified            |
|              | PATIENT_CREATE: Any time a patient is created                             |
|              | PATIENT_FLAG_CREATE: Any time a patient flag is created                   |
|              | PATIENT_FLAG_MODIFY: Any time a patient flag is modified                  |
|              | PATIENT_MEDICATION_CREATE: Any time a patient medication is created       |
|              | PATIENT_MEDICATION_MODIFY: Any time a patient medication is modified      |
|              | PATIENT_MODIFY: Any time a patient is modified                            |
|              | PATIENT_PROBLEM_CREATE: Any time a patient problem is created             |
|              | PATIENT PROBLEM MODIFY: Any time a patient problem is modified            |
|              |                                                                           |

#### Reference

https://app.drchrono.com/api-docs/#tag/Clinical/operation/sublabs\_create https://app.drchrono.com/api-docs/#tag/Clinical/operation/lab\_orders\_create https://app.drchrono.com/api-docs/#tag/Clinical/operation/lab\_documents\_create https://app.drchrono.com/api-docs/#tag/Clinical/operation/lab\_tests\_create https://app.drchrono.com/api-docs/#tag/Clinical/operation/lab\_results\_create https://app.drchrono.com/api-docs/#tag/Clinical/operation/lab\_results\_create